## CÓMO FIRMAR LA DECLARACIÓN RESPONSABLE CON TU CERTIFICADO DIGITAL A TRAVÉS DE Adobe Acrobat Reader. Pasos para firmar un PDF con Adobe Acrobat Reader

1. Abre el documento de la Declaración Responsable en Adobe Acrobat Reader y después de rellenar los datos necesarios, continúa con los siguientes pasos.

2. Haz clic en "Todas las herramientas" y pìncha "utilizar un certificado"

| E Menú 🎧 🏠 1DECLARACIÓN R × 🕂 Crear                                                                                                    |                                                                                                    | () L 🏭 😏 — 🗆                                | ×                               |
|----------------------------------------------------------------------------------------------------|----------------------------------------------------------------------------------------------------|---------------------------------------------|---------------------------------|
| Todas las herramientas Editar Convertir Firma electrónica                                                                                                    |                                                                                                    | Buscar texto o herramientas 🔍   🛱 🏟 🖨   👰 🤗 |                                 |
| Todas las herramientas      Exportar un PDF     Editar un PDF     Crear un PDF     Combinar archivos     Organizar páginas     Agregar comentarios     Solicitar firmas electrónicas     Digitalizar y OCR     Proteger un PDF      Comprimir un PDF      Comprimir un PDF      Comprimir un PDF      Preparar formulano     Rellenar y firmar      Convertir a PDF      Agregar un sello     Wittizar un certificado | <image/> <section-header><section-header><section-header><section-header><section-header><section-header><form><text><text><text><text><text></text></text></text></text></text></form></section-header></section-header></section-header></section-header></section-header></section-header> |                                             |                                 |
| <ul> <li>Usar producción de impresión</li> <li>Medir objetos</li> <li>Comparar archivos</li> <li>Convertir, editar y firmar electrónicamente<br/>formularios y acuerdos en PDF</li> <li>Prueba gratis de 7 días</li> </ul>                                                                                                    | 13                                                                                                    |                                             | 1<br>^<br>~<br>©<br>©<br>@<br>@ |

## 3. Pulsa en "Firmar Digitalmente" y acepta.

| E Menú 🏠 🛱 1DECLARACIÓN R                                                                               | X + Crear              |                                                                                                    | 0                             | Q 🗰 🔮 — | ٥   | ×             |
|----------------------------------------------------------------------------------------------------|------------------------|----------------------------------------------------------------------------------------------------|-------------------------------|---------|-----|---------------|
| Todas las herramientas Editar Conve                                                                     | rtir Firma electrónica |                                                                                                    | Buscar texto o herramientas Q | 🛱 🖗 🖨 🖗 | à d | $\boxtimes$   |
| Todas las herramientas     Editar     Convertive       <                                                | rtir Firma electrónica | Experience Difference of the second second sec | Buscar texto o herramientas Q |         | • 0 | ©<br>∏=<br>[] |
|                                                                                                    |                        | Las personas afectadas, cuyos datos sean objeto de tratamiento en este formulario, tienen derecho a solicitar el acceso a sus datos<br>personales, su rectificación, supresión, limitación al tratamiento y oposición. También le asiste el direcho a retiar el consentimiento<br>corgado para el tratamiento en cualquier momento, sin que el o afecca e al licituda de tratamiento basado en el interes público o<br>ejercicio de poderes públicos, previo a su retirada y el derecho de portabilidad de sus datos personales, en los supuestos que<br>legimente proceda.<br>Podrá ejercer sus derechos de acceso, rectificación, supresión, oposición, limitación e o portabilidad, diriginidose al Delegado de<br>Protección de batos por correo electrónico: dipúl dipusad/ze, o al teléfono 956240320, de forma electrónica a través de la Sede<br>electrónica https://ede.dipuzad/ze, o o electrónico: dipúl dipusad/ze, o al teléfono 956240320, de forma electrónica a través de la Sede<br>electrónica https://ede.dipuzad/ze, o o electrónico: dipúl dipusad/ze, o al teléfono 956240320, de forma electrónica a través de la Sede<br>electrónica https://www.dipusadie.ex/ortecciondeatos<br>El/la solicitante DECLARA que es autor/a o tiene adjudicados legalmente los derechos de autor y exhibición pública de las obras.<br>La persona abejo firmante DECLARA que es autor/a o tiene adjudicados legalmente los derechos de autor y exhibición pública de las documentación<br>adjunta, y se COMPROMETE a cumplir las obligaciones y requisitos exigidos por las normas de aplicación.                                                                                                    |                               |         |     |               |
|                                                                                                    |                        |                                                                                                    |                               |         |     |               |
| Convertir, editar y firmar electrónicamente<br>formularios y aquerdos en PDF<br>Prueba gratis de 7 días |                        | 13                                                                                                    |                               |         | ~   | ୁ<br>ଜୁ<br>ଜୁ |

4. Define el espacio de la firma y luego selecciona el certificado a utilizar.

| = Menú 🏠 🟠 1DECLARACIÓN R × 🕂 Crear                                                                                                    |                                                                                                    | 0 Q 🎬 🥥 — 🗆 ×                                                                                                    |
|----------------------------------------------------------------------------------------------------|----------------------------------------------------------------------------------------------------|----------------------------------------------------------------------------------------------------|
| Todas las herramientas Editar Convertir Firma electrónica                                                                                                    |                                                                                                    | Buscar texto o herramientas 🭳 📋 🏠 🍙 🖗 🖉 🛛                                                                                                    |
| <ul> <li>Vtilizar un certificado ×</li> <li>Firmar digitalmente</li> <li>Marca de Aplica una firma digital Visible. Coloca el campo de firma en la posición adecuada, haz cic en el y arrasta el cursor para modificar su tamaño.</li> <li>Certificar (firmas visibles)</li> <li>Certificar (firmas invisibles)</li> <li>Certificar (firmas invisibles)</li> </ul> | Exercision provincion en en dado en estato da en la que de sea se guindante de estato da se formante de subjector de formante de estato da se formante de estato da se | If / NIF       Image: Constraint of the second of the second |
| Convertir, editar y firmar electrónicamente<br>formularios y acuerdos en PDF<br>Prueba gratis de 7 dias                                                                                                    | 13                                                                                                    |                                                                                                    |

5. Si tienes varios certificados instalados, deberás escoger el que coincida con el solicitante del trámite.

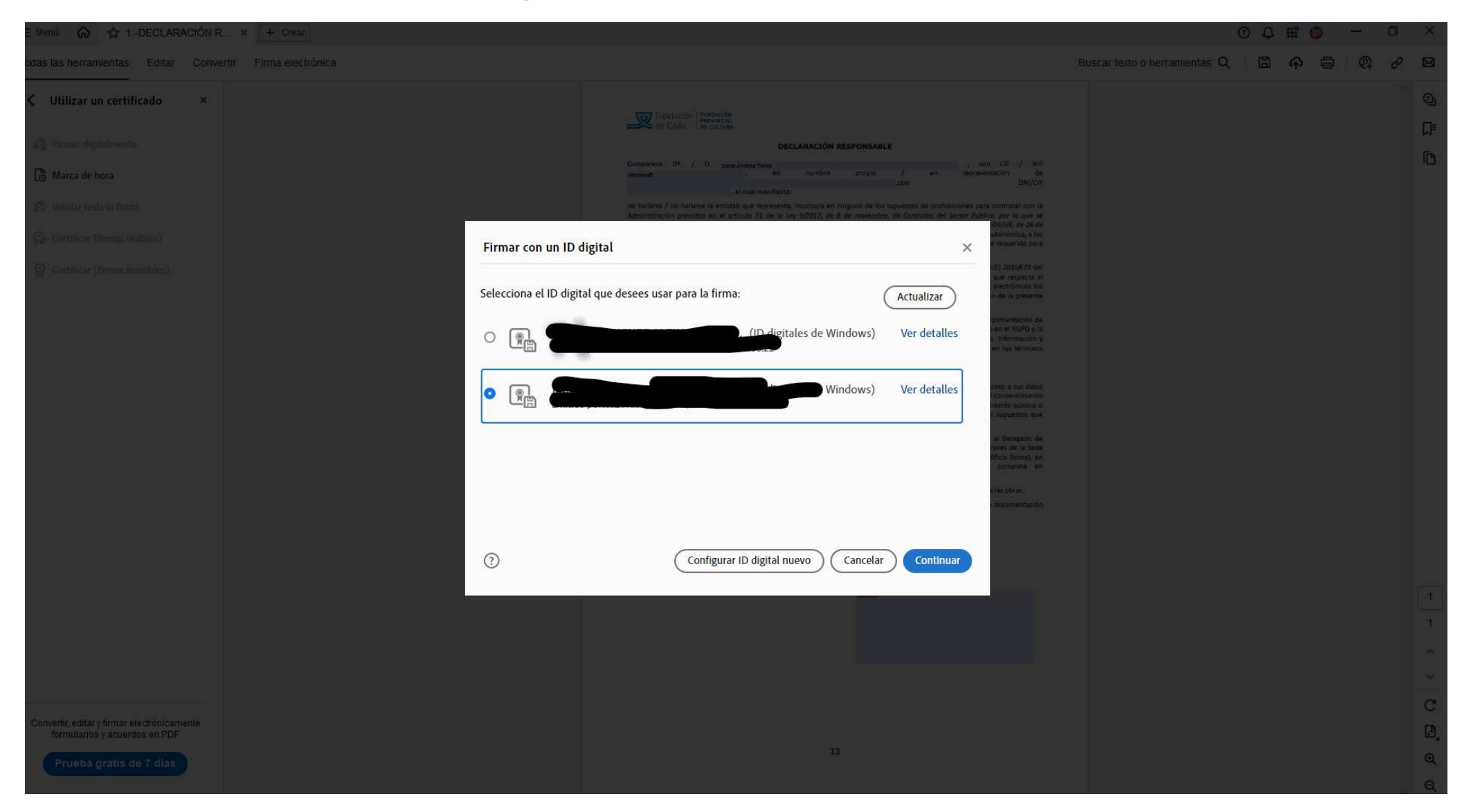

## 6. Firma el documento.

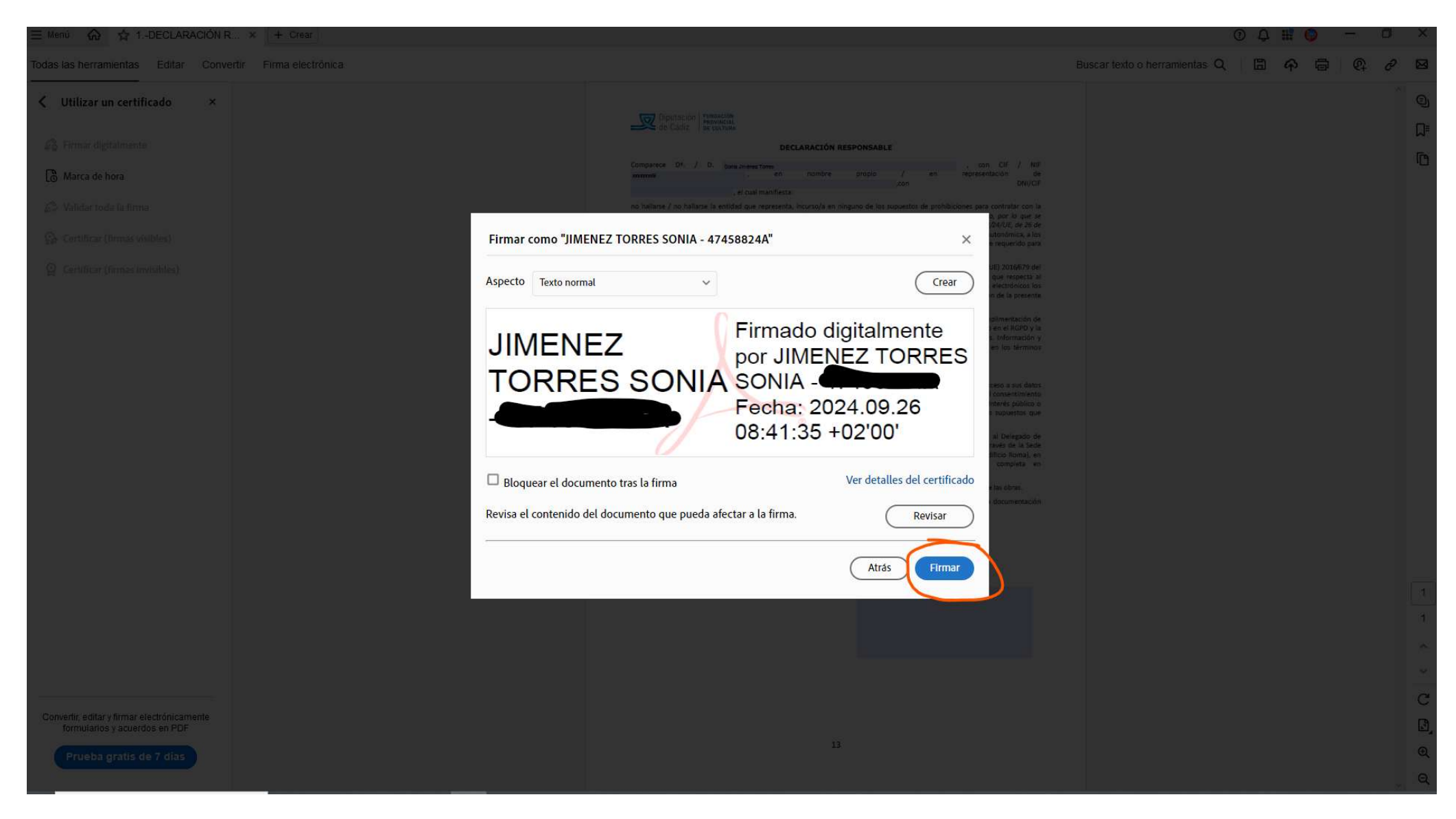

7. Guarda en tu equipo. Recomendamos identificar el título con "firmado" de esta manera será fácil de reconocer el documento antes de adjuntarlo en la sede.

| 🔒 Guardar como                                                                                                    |                                                                         |                                     |                        | ×      | 0                          | Q 🔡 🔕 | - 0  | x x              |
|----------------------------------------------------------------------------------------------------|-------------------------------------------------------------------------|-------------------------------------|------------------------|--------|----------------------------|-------|------|------------------|
| 🔶 🔶 👻 🛧 🔚 > Este equipo > Cultura (F                                                                                                    | undacion) (\\ROMULO) (X:) > PLANEAMOS > 2024 > 2. DOCUMENTOS DE TRABAJO | > CONVOCATORIA > CAPTURAS           | ✓ ひ Buscar en CAPTURAS | PBusc  | ar texto o herramientas. Q |       | 6    | 2 🖂              |
| Organizar 👻 Nueva carpeta                                                                                                    |                                                                         |                                     |                        | 0      |                            |       | C+ U | _                |
| Organizar        Nueva carpeta         Acceso rápido       Nombre         Documentos *       Descargas         Descargas *       Imágenes *         Cultura (Func *       PPG 2 PLAN *         4. CAMBIO S *       1. Documentos *         CAMBIO CASTEL       CAMBIO CASTEL         CAPTURAS       CONVOCATORIX         Escritorio       OneDrive         Este equipo       Descargas         Documentos       Escritorio         Imágenes       Música | Fecha de modificación Tipo Tamaño<br>Ningún elemento co                 | incide con el criterio de búsqueda. |                        | 0      |                            |       |      |                  |
| Convertir, editar y firmar electrónicamente formularios y acuerdos en PDF Prueba gratis de 7 días                                                                                                    | ABLE_soniajimeneztorres_FIRMADO                                         | 13                                  | Guardar Cancel         | v<br>v |                            |       |      | 1<br>1<br>~<br>Č |

## 8. Si el documento está firmado correctamente tendrá este aspecto.

| ≡ Menú 🏠 🏠 1DECLARACIÓN R                                                                  | × + Crear                                                                 |                                                                                                    |                               | 0 Q 瞷 🥥           | - 0        | o ×     |
|--------------------------------------------------------------------------------------------|---------------------------------------------------------------------------|----------------------------------------------------------------------------------------------------|-------------------------------|-------------------|------------|---------|
| Todas las herramientas Editar Converti                                                     | Firma electrónica                                                         |                                                                                                    | Buscar texto o herramientas Q | 🖺 🌳 🖨             | <b>@</b> + | e 🛛     |
| ✓ Utilizar un certificado ×                                                                | by Firmado y todas las firmas son válidas. Rellena el siguiente formulari | o. Puedes guardar los datos escritos en este formulario.                                                                                                    | Panel de firma                | Resaltar campos ( | existentes | 9       |
| $\mathcal{L}_{\mathbf{Q}}^{\mathbf{Q}}$ Firmar digitalmente                                |                                                                           | Diputación runación<br>de Cádiz le universitat                                                                                                    |                               |                   |            | لم<br>۳ |
| 🐻 Marca de hora                                                                            | e,                                                                        | DECLARACIÓN RESPONSABLE                                                                                                    |                               |                   |            | -       |
| 🚱 Validar toda la firma                                                                    | <i>L</i> ,                                                                | Compurece D#, / D. gona.umener.tomes , con CIF / NIF<br>axxxxxxxe , en nombre propio / en representación de<br>,el cual manifiesta: ,con DNI/CIF                                                                                                    |                               |                   |            |         |
| <ul> <li>Gertificar (firmas visibles)</li> <li>G Certificar (firmas invisibles)</li> </ul> | ¢,                                                                        | no haltarse / no haltarse la entidad que regresenta, jucurso/a en nigrano de los sopuentos de prohibiciones para contratar con la<br>Administración previstos en el artículo 71 de la Lery 9/2017, de 8 de noviembre, de Contratos del Sector Publico, por lo que se<br>transponen do informatento jurídico españo las Directivas el Purformento Langero y del Cossigo 2012/2017 y 2013/4/2016, de 26 de<br>ferenzo de 2014 y esus al correinte de pago de sus obligaciones tributaria santo con la Attación Automónica, a los<br>edenso de contratodos de las estor palito, y que en su caso esta el en condicions de acendiario si fuere requentido para<br>ello.<br>In AUTORIZA expresamente a la Fundación Provincial de Cultura , de conformidad con lo dispuesto en Reglamento (UE) 2016/679 del<br>Parlamento Turopeo y del Consejo, de 27 de abril de 2015, relativo a la protección de las personas físicas en lo que respecta al<br>tratamiento de datos personales y a la libre riculución de estos datos (en adelante RPDP), a recabar por medios electricios los<br>datos y documentos que obren en poder de otras Administraciones Públicas que sean necesarios para la tardanición de las presonales da sub libre circulación de estos datos (en adelante RPDP), a rescabar por medios electricionso los<br>datos y documentos que obren en poder de otras Administraciones Públicas que sean necesarios para la tardanicón de las presonales da alla que su esu caso, es administra de aplicación no los datos y documentos recubados.<br>— AUTORIZA a la Fundación Provincial de Cultura el tratamiento de sus datos personales obtenidos mediarne (eROP y la<br>Ley Orgánica 3/2018, de 5 de diciembre, de Protección de Datos Pensonales y granata de los derectos distales. Información y<br>finalidade detalladas, cuyos datos soan objeto de tratamiento e estar de nativarian de a sublecido en el 6/870 y la<br>Ley Orgánica 3/2018, de 5 de diciembre metero de sus conforme a la Base octava de la convocatoria.<br>Las pensonas fectadas, que el tratamiento de nis datos conforme a la Base octava de la convocatoria.<br>Las pens |                               |                   |            |         |
| Convertir, editar y firmar electrónicamente<br>formularios y acuerdos en PDF               |                                                                           | http://www.dipucubit.etw/protectiondedatods<br>Bi/A solicitature DECLARA que es autor/a o tiene adjudicados legalmente los derechos de autor y exhibición pública de las obrar.<br>Bi adjunta, y e COMPROMETE a cumpilir las obligaciones y requisitos exigidos por las normas de aplicación.<br>JI/MENET<br>Boone a los formas de adjudicados de las derechos de autor y exhibición pública de las obrar.<br>JI/MENET<br>Boone a los formas de adjudicados de las de las de las de las de las de las obrar.<br>JI/MENET<br>Boone a las de las de          |                               |                   |            |         |
| Prueba gratis de 7 dias                                                                    |                                                                           |                                                                                                    |                               |                   |            | Û<br>Û  |